## Activate/Deactivate a User

To activate/deactivate a user, complete the following steps:

- 1. From the Administration tab, select User Administration>Manage Users. The Step 1 of 2: Select a User page appears.
- 2. Select the **user profile radio button** that you want to activate/deactivate.

Application Tip

You can only activate/deactivate one user profile at a time.

3. Select Activate/Deactivate as shown in Figure 1.

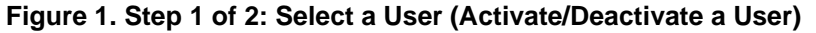

| stion: Home > /                        | Administration = Use | er Administration • | Manage Users     |                                                          |        |       |
|----------------------------------------|----------------------|---------------------|------------------|----------------------------------------------------------|--------|-------|
| anage User<br>ep 1 of 2: Select a User |                      |                     |                  |                                                          |        |       |
|                                        |                      |                     |                  |                                                          |        |       |
| Showing 1 - 10 of 10 Records           |                      |                     |                  |                                                          |        |       |
| Select                                 | OTC<br>Endpoint      | ALC+2               | User ID 🗘        | User Name 🗘                                              | Active | Locke |
| 0                                      | CAS BofA             | 14160006R9          | atestf02         | Auto Testfive                                            | ~      |       |
| 0                                      | CAS BofA             | 14160006R9          | atesto01         | Auto TestOne                                             | ~      |       |
| ۲                                      | CAS BofA             | 14160006R9          | otcnetDebug01529 | Evkod Qjowsn                                             | ~      |       |
| 0                                      | CAS BofA             | 14160006R9          | otcnetDebug01530 | Yxfip Cxgquykr                                           |        |       |
| 0                                      | CAS BofA             | 14160006R9          | otcnetDebug01636 | Lxfrlgy Vvgnbrssw                                        | ~      |       |
| 0                                      | CAS BofA             | 14160006R9          | otcnetDebug01696 | Jaus Ghzpoh                                              | ~      |       |
| 0                                      | CAS BofA             | 14160006R9          | otcnetDebug01720 | Akiimplg Midobvyxjmv                                     | ~      |       |
| 0                                      | SruLLE6              | 1601200401          | otcqef49         | otcnet tcngeChkAdmin                                     | ~      |       |
| 0                                      | SruLLE6              | 1601200401          | otcqef51         | otcnet tcnqeChkLeadOp                                    | ~      |       |
| 0                                      | ABC test1            | 1600008011          | otqef176         | otcnet tcqeeChkSupervisorFA_Bureau of the<br>Public Debt | ~      |       |

- 4. The Step 2 of 2: Review User Profile for Activation/Deactivation page appears.
- 5. Verify the user profile should be activated/deactivated. Select **Submit**. A *Confirmation* page appears presenting the user profile that is activated/deactivated.

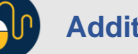

Additional Buttons

- Select Return to View User Profile List to return to the View User Profile List for that terminal.
- Select **Return Home** to the OTCnet Home Page.